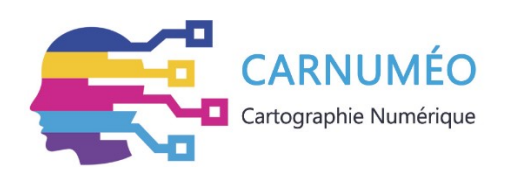

# Méthodologie sur le processus de migration et de modélisation de données applicatives vers HOPEX

VERSION 1.0 | AVRIL 2018

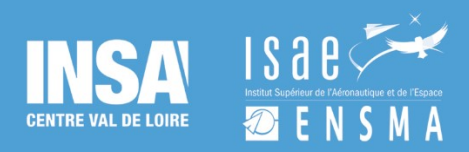

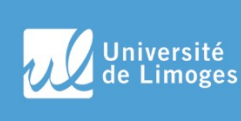

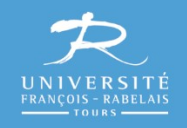

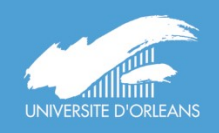

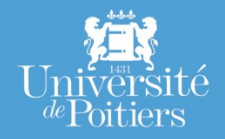

#### I - Objectif et finalité du document

La présente procédure a pour objectif de présenter la démarche de migration de données de cartographie applicative d'un SI vers le logiciel HOPEX. Elle décrit à la fois les préconisations à mettre en œuvre par les acteurs concernés et l'enchainement opérationnel des tâches à réaliser dans Hopex.

Dans le cadre du partage du savoir-faire acquis par le projet CARNUMEO, la finalité est de permettre de migrer les données de cartographie applicative du Système d'Information de tout établissement de l'ESR de la manière la plus efficiente et automatisée possible, tout en tenant compte des démarches de cartographie déjà amorcées si c'est le cas.

#### II – Public cible

S'adresse aux responsables de SI concernés par un projet soit de migration de leurs données de cartographie applicative sur la plateforme HOPEX à des fins de mutualisation, dans le cadre d'une COMUE par exemple, soit à encadrer méthodologiquement le recueil et l'import des données de cartographie applicative de leur SI.

#### III - Suivi version

| Version | Commentaire(s)                                                                      |
|---------|-------------------------------------------------------------------------------------|
| V1.0    | <ul> <li>Première version validée par les acteurs<br/>du projet CARNUMEO</li> </ul> |

#### IV – Acteurs responsables

| Nom                | Rôle(s)                  | Affectation          |
|--------------------|--------------------------|----------------------|
| Clément MASSE      | Rédacteur / Modélisateur | COMUECVL             |
| Sylvie HAOUY-MAURE | DSI / Vérificateur       | Université d'Orléans |

## **STRUCTURE DU DOCUMENT**

| A - Description des différentes phases opérationnelles                                         | 4  |
|------------------------------------------------------------------------------------------------|----|
| Synoptique global                                                                              | 4  |
| I - Collecte de l'information                                                                  | 5  |
| II - Traitement des données                                                                    | 6  |
| III - Importation des informations traitées                                                    | 7  |
| IV – Modélisation des données transférées                                                      | 8  |
| B - Règles et Préconisations                                                                   | 9  |
| I - Règles générales de cartographie dans HOPEX                                                | 9  |
| I - 1 – Typologie des acteurs (Responsables d'application) selon le paramétrage HOPEX          | 9  |
| I – 2 Nom de l'organisme                                                                       | 10 |
| II - Règles spécifiques au projet CARNUMEO                                                     | 11 |
| II-1 Abréviations                                                                              | 11 |
| II- 2 Bibliothèques                                                                            | 11 |
| II- 3 Modèles de fichiers de recueil pour la cartographie applicative d'un SI dans<br>CARNUMEO | 12 |
| C - Support Pédagogique                                                                        | 14 |
| I- Conception d'un fichier d'export / import via le générateur d'HOPEX                         | 14 |
| II- Description des fichiers d'import / export HOPEX                                           | 17 |
| III - Importer un fichier Excel                                                                | 19 |
| IV - Import dans HOPEX                                                                         | 19 |
| V - Relier deux types d'objets complémentaires                                                 | 20 |

## A - Description des différentes phases opérationnelles

### Synoptique global

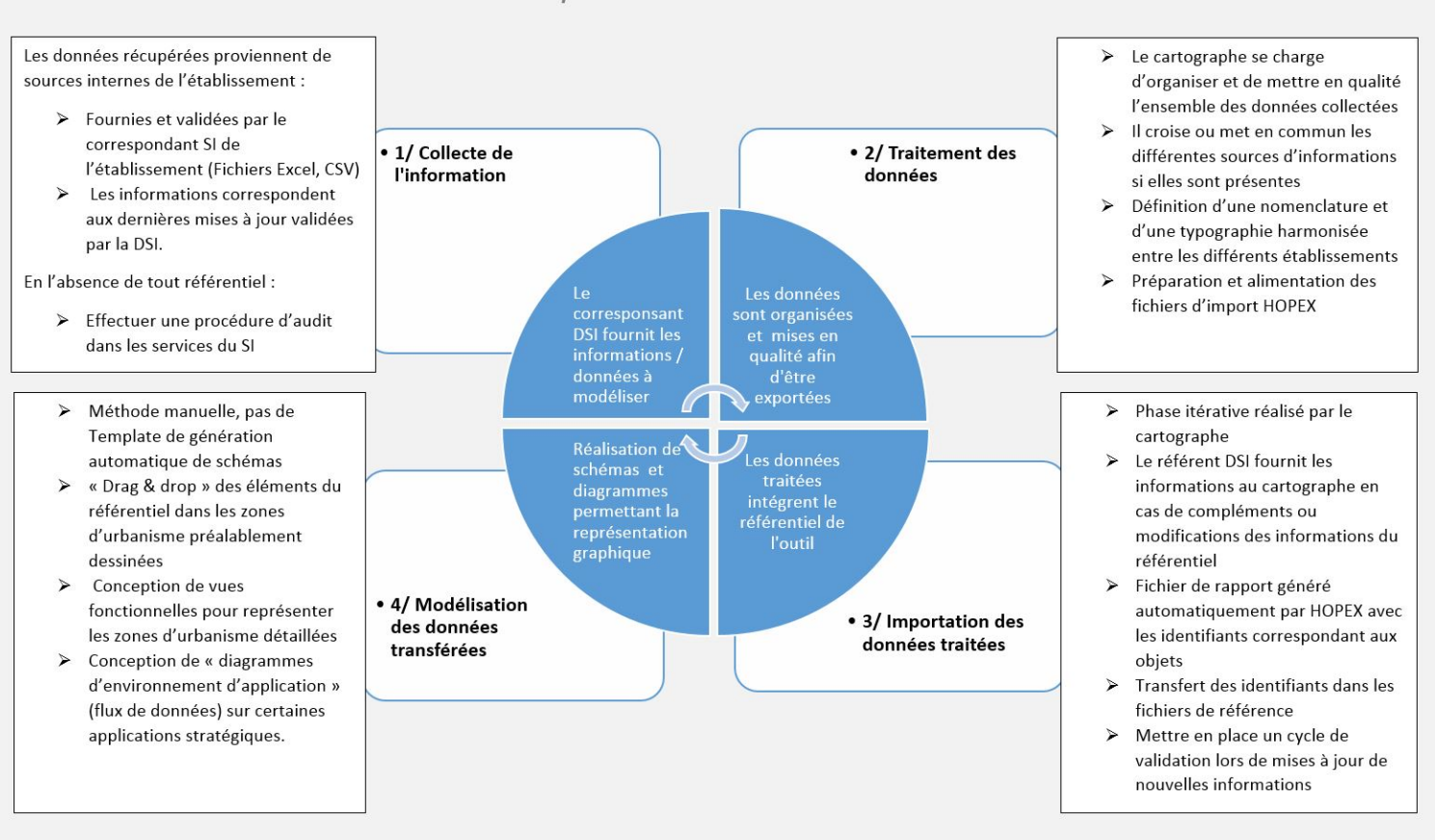

Schéma de procédure CARNUMEO dans l'outil HOPEX

## I - Collecte de l'information

| Provenance et<br>nature des données<br>à importer     | Dans chaque établissement, les données relatives aux<br>applications et à leurs caractéristiques sont centralisées (ou pas)<br>au niveau d'un « référent DSI ». Ce dernier fournit ces<br>informations via un fichier CSV ou Excel afin de permettre le<br>transfert des données.                                                                                                    |
|-------------------------------------------------------|----------------------------------------------------------------------------------------------------|
|                                                       | Les données fournies sont un référentiel pour les applications,<br>c'est-à-dire qu'elles constituent le niveau d'information le plus à<br>jour possible au niveau de leurs caractéristiques. Le référent DSI<br>de l'établissement doit donc au préalable s'assurer que ses<br>informations sont conformes à la réalité du terrain.                                                                                                    |
|                                                       | Dans le cadre du projet CARNUMEO, les informations collectées<br>au sein d'un établissement ne sont pas destinées à être<br>transférées dans la suite HOPEX mais seulement à y être<br><u>recopiées</u> . Chaque service DSI conserve son propre référentiel<br>de cartographie applicative s'il existe. Chaque service décide<br>lui-même de migrer tout ou partie de ses informations de<br>cartographie. Il est donc nécessaire de conserver en<br>permanence des référentiels en interne, indépendamment de<br>HOPEX. |
| Collecte et<br>exploitation des<br>sources de données | Afin de faciliter l'importation dans HOPEX, les données liées aux<br>applications doivent être référencées dans un fichier EXCEL<br>spécifique. Ce document est fourni par le cartographe<br>CARNUMEO et peut-être paramétrable dans sa structure (selon<br>les besoins).                                                                                                    |
|                                                       | Dans l'intérêt d'une simplification et d'une meilleure efficacité<br>dans la mise à jour du référentiel, il est recommandé pour le<br>référent DSI de mettre à jour les informations directement dans<br>ce document de référence.                                                                                                    |
|                                                       | Dans le cas où il n'existerait pas de référentiel à jour au sein du<br>SI, mettre en place une phase de collecte des informations par<br>le biais d'un audit avec les responsables d'applications<br>concernés en définissant le niveau de granularité des<br>informations à récolter.                                                                                                    |

## II - Traitement des données

| Mise en qualité des<br>données et définition<br>d'une nomenclature              | Une fois les informations recueillies, s'assurer de la qualité de<br>celles-ci en repérant et corrigeant les éventuelles fautes<br>d'orthographe, coquilles, erreurs de frappes, incomplétudes,<br>doublons, vérifications des listes de valeurs par rapport aux<br>valeurs choisies dans les règles de cartographie.                                                                                       |
|---------------------------------------------------------------------------------|----------------------------------------------------------------------------------------------------|
|                                                                                 | Assurer et respecter les règles de nommage et de mises en<br>forme définies préalablement par le cartographe                                                                                                    |
|                                                                                 | Mettre en place une procédure de nomenclature commune<br>aux noms d'applications par le biais d'un préfixe décrivant la<br>provenance de l'application ;                                                                                                    |
|                                                                                 | Se référer à des règles de cartographie énoncées préalablement (voir section <u>B – Règles et préconisation)</u>                                                                                                    |
| Construction des<br>fichiers d'imports de<br>référence via le                   | Identification au préalable des colonnes d'instances (nom de<br>l'application, version, etc.) que l'on souhaite faire figurer dans le<br>fichier d'import.                                                                                                    |
| générateur d'HOPEX                                                              | Conception du fichier d'import via l'outil d'export d'HOPEX<br>(Suivre la méthode jointe en section C)                                                                                                    |
|                                                                                 | Procéder à la migration des données du fichier initial fourni par<br>la DSI vers le fichier Excel nouvellement généré avec les<br>identifiants correspondants via copier-coller et automatisation<br>des commandes EXCEL lorsque c'est possible ou avec la<br>création de tables de correspondance. Procéder à l'import<br>dans l'HOPEX (Suivre la méthode dans la <u>procédure</u><br><u>pédagogique</u> ) |
| Automatisation et<br>transfert des<br>informations entre<br>référentiels DSI et | Concevoir des fichiers avec une architecture commune au<br>niveau des colonnes d'informations de manière à pouvoir<br>transférer par copier-coller un export d'un logiciel de<br>cartographie (ex : WinDesign) vers un autre (HOPEX).                                                                                                    |
| fichiers HOPEX                                                                  | Réfléchir à une solution de transfert automatique via Excel entre<br>un outil de cartographie externe et HOPEX (via formules Excel<br>par exemple)                                                                                                    |

## III - Importation des informations traitées

| Les différents moyens<br>d'imports dans                     | L'importation des données applicatives s'effectue via l'outil<br>automatique d'HOPEX sur la base du fichier CSV alimenté                                                                                                    |
|-------------------------------------------------------------|----------------------------------------------------------------------------------------------------|
| HOPEX                                                       | Se référer au guide pédagogique décrivant l'ensemble des étapes techniques à suivre (section C)                                                                                                    |
|                                                             | Il est possible d'importer des éléments ou d'effectuer des<br>modifications manuellement directement dans HOPEX mais ces<br>ajouts doivent être tracés dans le même temps dans le fichier<br>de référence d'import.                                                                           |
| Phases de<br>vérification et de<br>validation               | Un « fichier de rapport » CSV est généré lors de chaque phase<br>d'import / export, celui-ci indique si des dysfonctionnements ont<br>eu lieu lors du transfert. C'est également lui qui génère les<br>identifiants des attributs qui devront être réutilisés lors de chaque<br>futur import. |
|                                                             | Le référent DSI vérifie l'exactitude et la cohérence des<br>informations importées par le cartographe (procédure de<br>recettes régulières)                                                                                                    |
| Pérennité des<br>données et<br>procédures de mise<br>à jour | Lors de mises à jour ou de rajout d'informations sur les données<br>applicatives, le référent DSI transmet les modifications au<br>cartographe référent HOPEX qui se charge ensuite de faire<br>l'opération dans l'outil.                                                                     |
|                                                             | Les mises à jour d'informations peuvent être effectuées de<br>manière périodique, sur une fréquence fixée par le référent DSI,<br>afin d'optimiser le temps passé à l'import périodique dans<br>HOPEX                                                                                         |

## IV – Modélisation des données transférées

| Migration des données<br>existantes du<br>référentiel de l'AMUE<br>pour la réalisation d'un<br>P.O.S. spécifique | La conception du Plan d'Occupation des Sols (P.O.S.)<br>référence du projet CARNUMEO s'appuie sur l'existant de<br>l'AMUE, lui-même conçu et adapté de celui de la DINSIC<br>(Direction Interministérielle du Numérique et du Système<br>d'Information et de Communication de l'Etat) |
|----------------------------------------------------------------------------------------------------|----------------------------------------------------------------------------------------------------|
| CARNUMEO                                                                                                    | Un P.O.S. dans HOPEX est constitué de zones d'urbanisme, qui<br>correspondent à des objets dans le logiciel et sont donc<br>exportables / importables via le générateur HOPEX.                                                                                                    |
|                                                                                                    | Il est possible d'importer des zones d'urbanisme existantes<br>dans HOPEX mais pas de les représenter graphiquement de<br>manière automatique. En l'absence de Template dédié il faut<br>modéliser le P.O.S. manuellement.                                                            |
| Réalisations de « vues<br>fonctionnelles » pour<br>décrire précisément                                           | Les vues fonctionnelles doivent être utilisées pour l'urbanisation<br>applicative de chacune des zones d'un P.O.S. dans un souci<br>de clarté et de lisibilité des informations.                                                                                                    |
| l'ensemble des zones<br>d'urbanismes                                                                             | Elles se structurent selon des règles de mises en forme précises,<br>conformes au P.O.S. référence CARNUMEO et énoncées dans<br>la section <u>B – Règles et préconisations</u> .                                                                                                    |
| Reprise de<br>diagrammes<br>d'architecture<br>applicative existants                                              | La migration de diagrammes d'architecture applicative<br>externes (modélisés sous WinDesign par exemple) sur HOPEX<br>est impossible au niveau de la mise en forme exacte (pas de<br>Template graphique existant).                                                                    |
| et adaptation dans<br>HOPEX                                                                                      | S'il est possible d'importer des objets techniques existants (Base<br>de donnée, serveur, modules, etc.), leur représentation<br>graphique dans HOPEX doit s'effectuer manuellement.                                                                                                  |

# **B - Règles et Préconisations**

## I - Règles générales de cartographie dans HOPEX

I - 1 – Typologie des acteurs (Responsables d'application) selon le paramétrage HOPEX

#### I – 1.1 Personne physique

Responsable d'application ou personnel actif au sein du SI d'un établissement Affectation et informations de l'acteur dans l'onglet « Caractéristiques » de l'objet.

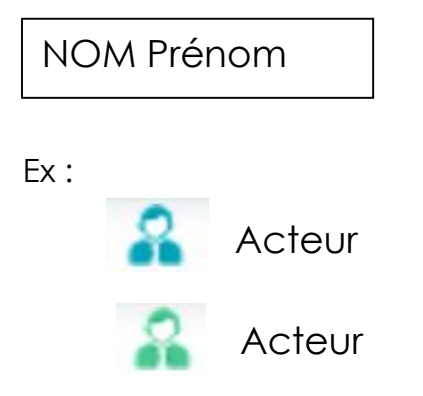

#### I – 1.2 Acteur générique

Désigne une catégorie d'individus ou de personnels dans le SI ou l'établissement universitaire

A ne pas confondre avec un service (organisation)

Un acteur générique est notamment utilisé pour désigner un type de profils utilisant une ou des applications précises.

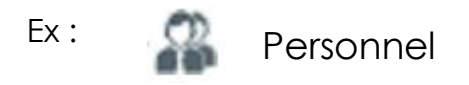

#### I – 1.4 Organisme / Institution / Société

Nom de l'organisme

Ex:

😐 🔒 Ministère de l'Économie et des Finances (MINEFI)

#### I – 1.5 Structure interne

Nom du service /

Ex :

🗄 🚣 🛛 Cellule de pilotage de la masse salariale

#### I – 2 Nom de l'organisme

#### I – 2.1 Applications

Les sigles précèdent chaque application dont la production est hébergée par l'établissement en question

Ex: UO – GOEPEC (application GOEPEC en production à l'Université d'Orléans)

Applications écrites en majuscule »

#### I – 2.2 Eléments d'urbanisme

#### I – 2.2.1 P.O.S.

Le Plan d'Occupation des Sols (P.O.S.) représente la couverture fonctionnelle du SI d'un établissement. Il se compose de niveaux hiérarchiques, les zones d'urbanismes (Zones ; Quartiers ; llots) qui vont servir à définir un cadre global permettant la catégorisation d'applications ou d'autres objets (fonctionnalités ; processus). Dans HOPEX le P.O.S. se définit comme un <u>plan d'urbanisme.</u>

Le P.O.S. du Système d'Information des Services Publics Français qui fait office de référence pour l'AMUE définit 5 zones précises :

- Zone Pilotage
- Zone Echanges et Relations
- Zone Opérations
- Zone Ressources et Support
- Zones Données Transverses et Partagées

#### I – 2.2.2 Zone d'urbanisme

Une zone d'urbanisme dans HOPEX est l'objet par lequel on va construire son plan d'urbanisme. Il n'existe pas de notion de zones, quartiers, îlots dans l'outil, c'est l'utilisateur qui définit le niveau de couches qu'il souhaite intégrer dans son architecture.

#### I-2.2.3 Vues fonctionnelles

Une vue fonctionnelle dans HOPEX est la représentation détaillée d'une zone d'urbanisme. C'est dans celle-ci que l'on va représenter et placer les objets (application, acteurs, fonctionnalité, etc.) qui dépendent d'un îlot ou un quartier. L'intérêt d'une vue fonctionnelle est de clarifier la représentation détaillée de chaque zone par souci de visibilité.

#### II - Règles spécifiques au projet CARNUMEO

#### II-1 Abréviations

Certains objets dans le référentiel doivent être préfixés par l'abréviation correspondante de l'établissement. C'est le cas notamment des applications mais également des vues fonctionnelles qui dépendent d'un établissement.

#### UT : Université de Tours

| ⊨⊖ v       | ue Fonctionnelle                        | UO : Université d'Orléans                                                                               |
|------------|-----------------------------------------|----------------------------------------------------------------------------------------------------|
| •          | UO - Données Transverses et Partagées ₪ | INSA : Institut National des Sciences Appliquées                                                        |
| ±          | UO - Echanges et Relations 🗈            | (Centre Val-de-Loire)                                                                                   |
| ±          | UO - Opérations 🗈                       |                                                                                                    |
| <b>⊞ Ⅲ</b> | UO - Pilotage 🗈                         |                                                                                                    |
| ±          | UO - Ressources & Support ₪             | Cette mention a pour utilité l'identification immédiate<br>de la provenance de l'application lors de la |

navigation dans le référentiel ou lors de la consultation de diagrammes.

Ex : Vues fonctionnelles de l'Université d'Orléans (UO)

#### II- 2 Bibliothèques

Chaque établissement possède une bibliothèque dédiée, contenant l'ensemble des objets modélisés le concernant.

Le référentiel de l'AMUE propose une organisation composée de 4 bibliothèques thématiques par établissement. Elle se présente comme telle :

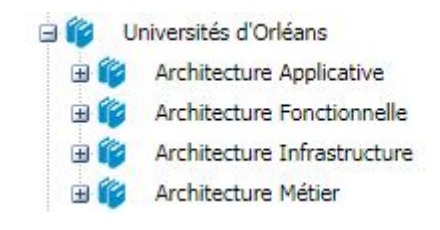

#### II – 2.1 Architecture applicative

Création dans cette bibliothèque de tout ce qui relève des applications et des éléments liés à celles-ci (services applicatifs, acteurs, fonctionnalités, contenu, etc.)

L'application, en tant que concept, reste toujours le dénominateur commun.

#### II – 2.2 Architecture Fonctionnelle

Cette bibliothèque héberge ce qui relève des plans d'urbanisme comme le Plan d'Occupation des Sols (P.O.S.) et les vues fonctionnelles (représentation ciblée d'une zone d'urbanisme).

#### II – 2.3 Architecture infrastructure (non exploité pour CARNUMEO)

Correspondant à l'ensemble de la modélisation des architectures techniques des applications et des réseaux de l'organisation ou de l'établissement.

#### II – 2.4 Architecture métier (non exploité pour CARNUMEO)

Cette bibliothèque héberge l'ensemble des données liées aux processus métiers et workflow du SI d'un établissement.

# II- 3 Modèles de fichiers de recueil pour la cartographie applicative d'un SI dans CARNUMEO

| 1  | A                   | В       | C                        | D         | E                                                                                |
|----|---------------------|---------|--------------------------|-----------|----------------------------------------------------------------------------------|
| 1  | NOM.Bloc applicatif | Préfixe | TYPE_OBJET.Bloc applic f | NOM_STERE | LIBELLE.Bloc applicatif                                                          |
| 59 | 11                  | INW_    | Bloc applicatif          | Progiciel | Solution Rich Media                                                              |
| 60 | IF                  | IPW_    | Bloc applicatif          | Progiciel | Inscription pédagogiques sur APOGEE                                              |
| 61 | K                   | BKA_    | Bloc applicatif          | Progiciel | Suivi de la masse salariale                                                      |
| 62 | K                   | KSU_    | Bloc applicatif          | Progiciel | Site web de l'université                                                         |
| 63 | L                   | LBI_    | Bloc applicatif          | Progiciel | Outil d'information sur les unités du CNRS                                       |
| 64 | L                   | LRI_    | Bloc applicatif          | Progiciel | Mise à jour des données de la recherche à l'international en vue de statistiques |
| 65 | L                   | LGF_    | Bloc applicatif          | Progiciel | Aide à la Gestion des Actions de formation des Personnels                        |
| 66 | L                   | LDP_    | Bloc applicatif          | Progiciel | Protocole pour interrogation et modification d'annuaire                          |

Fichier CSV (utilisé pour WinDesign)

Système de colonnes avec en-têtes séparés par point de séparation

Fichier d'export (utilisé pour HOPEX)

| 4  | A                | В              | С                | D                                                                                |
|----|------------------|----------------|------------------|----------------------------------------------------------------------------------|
| 1  | Application      | Nom court      | Code Application | Commentaire                                                                      |
| 56 | B1EDB2562C14016F | 00000004000063 | 55EF6704336F00B1 | 000000040000029                                                                  |
| 57 | iyzKS5dhPfFB     | IN             | INW_             | Solution Rich Media                                                              |
| 58 | JfCLcYNgPXV7     | IP             | IPW_             | Inscription pédagogiques sur APOGEE                                              |
| 59 | v)vf92RTPbu8     | ĸ              | BKA_             | Suivi de la masse salariale                                                      |
| 60 | I2sue3VTPL5L     | ĸ              | KSU_             | Site web de l'université                                                         |
| 61 | eYz0oCHhP92O     | L              | LBI_             | Outil d'information sur les unités du CNRS                                       |
| 62 | vZz0BDHhPf50     | L              | LRI_             | Mise à jour des données de la recherche à l'international en vue de statistiques |
| 63 | GYz0u8HhPPmN     | L              | LGF_             | Aide à la Gestion des Actions de formation des Personnels                        |
| 64 | Qdc8HhqUPHDZ     | L              | LDP_             | Protocole pour interrogation et modification d'annuaire                          |

Système de colonnes avec identifiants correspondants à chaque attribut. Les identifiants sont générés automatiquement par Hopex.

Comparaison des principaux champs

| Caractéristique          | Win'Design                 | HOPEX                     |
|--------------------------|----------------------------|---------------------------|
| Nom de l'objet           | NOM.Bloc applicatif        | Nom court                 |
|                          |                            | 000000040000063           |
| Description de l'objet   | LIBELLE.Bloc applicatif    | Commentaire               |
|                          |                            | 000000040000029           |
| Version de l'objet       | Version.Bloc applicatif    | Numéro de version         |
|                          |                            | 55EF6704336F00C3          |
| Etat en cours de l'objet | Statut.Bloc applicatif     | Etat courant              |
|                          |                            | F0B82B9D51AF410D          |
| Criticité de l'objet     | Criticité.Bloc applicatif  | AMUE - Criticité          |
|                          |                            | 9A4AACC154371F76          |
| Responsable technique    | Correspondant SI#Personne# | AMUE - Référent Technique |
|                          |                            | 9A4AA140543716B4          |
| Responsable fonctionnel  | Correspondant              | AMUE - Référent Métier    |
|                          | métier#Personne#           | 9A4AA13F543716A2          |

# C - Support Pédagogique

## I- Conception d'un fichier d'export / import via le générateur d'HOPEX

<u>Note préalable</u> : Le fait de concevoir un fichier d'import et le fait de vouloir exporter une liste d'attributs du référentiel est lié dans HOPEX d'un point de vue méthodologique. Pour importer des données issues de référentiels extérieurs il faut dans un premier temps construire un fichier d'import de référence qui va être conçu via l'outil d'export. Ce dernier va permettre de constituer les colonnes d'attributs nécessaires pour importer les informations.

On trouve le menu « Export » dans « Menu Principal » en haut à droite de l'écran :

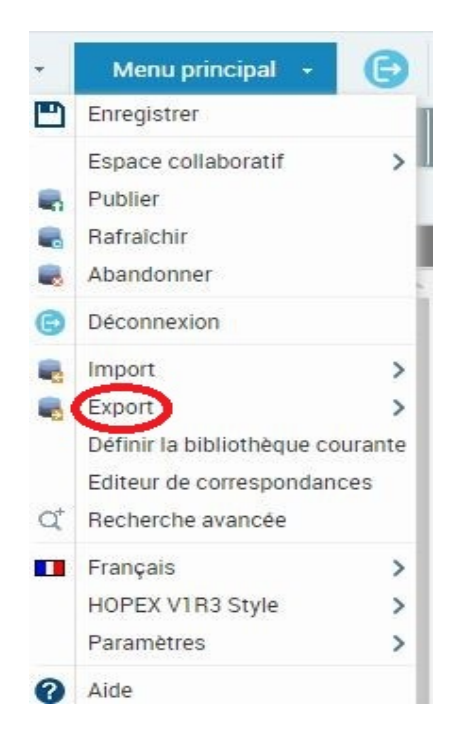

- 1. Cliquer sur « Export »
- 2. Sélectionner « Excel »
- 3. «Nouveau fichier d'export »
- 4. Renommer le fichier : Si l'on utilise le mode export dans le but de concevoir le fichier d'import il est conseillé de le renommer tout de suite, le fichier étant par défaut généré avec un nom automatique. Ex : « Référentiel Applications en productions »

Au terme de cette première phase on accède à l'onglet de paramétrage du fichier Excel, c'est ici que l'on sélectionne les attributs à exporter / importer :

Dans « Feuilles Excel » sélectionner la première feuille déjà présente (« Worksheet1 » qu'il est possible de renommer) puis choisir dans la liste déroulante en dessous de « MetaClasse » l'attribut principal (c'est-à-dire le type d'objet) que l'on souhaite paramétrer (ex : Application ; Fonctionnalité ; Acteur responsable ; etc.).

| er d'ex | export Excel: | Référentiel Appli | cations en productions.xlsx |                    |                    |
|---------|---------------|-------------------|-----------------------------|--------------------|--------------------|
| Feuil   | illes Excel   |                   |                             |                    |                    |
| • No    | ouveau 🛛 💌 Su | ipprimer          |                             |                    |                    |
| 7       | Nom           |                   | MetaClasse                  | MetaAssociationEnd | MetaClasse Esclave |
| 7 🗖     | Worksheet1    |                   | Application                 |                    |                    |
|         |               |                   |                             |                    |                    |
|         |               |                   |                             |                    |                    |
|         |               |                   |                             |                    |                    |

Une fois celui-ci sélectionné, passer au tableau inférieur « Colonnes de la feuille »

Pour ajouter les attributs de l'objet que l'on souhaite voir apparaitre dans le fichier d'export, suivre la méthode suivante :

- 1. Cliquer sur « Nouveau »
- 2. Cliquer dans la colonne « MetaAttribut/LegAttribut/Macro »
- 3. Choisir les méta-attributs souhaités (seuls ceux disponibles pour l'objet concerné sont affichés).
- 4. Cliquer sur « Suivant »

| No | uveau  | Réord | lonner | 🛞 Sup | primer |                          |            |            |        |       |
|----|--------|-------|--------|-------|--------|--------------------------|------------|------------|--------|-------|
|    | Colonr | ıe    |        |       | Meta   | Attribut/LegAttribut/Ma. | . Nom auto | omatique   |        |       |
|    | Colum  | nl    |        |       | Nom    | court                    |            | /          |        |       |
| -  | Colum  | n2    |        |       | Code   | Application              |            | 2          |        |       |
|    | Colum  | n3    |        |       | Num    | éro de version           |            | <          |        |       |
|    | Colum  | n4    |        |       | Туре   | application              | -          |            |        |       |
| 4  | Pag    | ge 1  | sur 1  | P - P |        | © -                      |            | Page cours | ante 1 | 4 sur |

Un nouveau menu apparait : « Sélection d'objets à exporter ». C'est ici que l'on va sélectionner les objets présents dans le référentiel que l'on souhaite voir apparaitre dans le fichier d'export. Pour cela sélectionner la feuille de calcul présente /

|          | eunies excer                                 |                             |                                              |        |
|----------|----------------------------------------------|-----------------------------|----------------------------------------------|--------|
|          | Feuille de calcul                            | MetaClasse                  | MetaAssociationEnd                           | M      |
| <b>-</b> | Worksheet1                                   | Application                 |                                              |        |
|          |                                              |                             |                                              |        |
|          |                                              | 4                           |                                              | - E    |
| 0        | Page 1 sur 1 P                               |                             | Page courante 1 - 1                          | sur 1  |
| -        | Ajouter des objets à la liste automation Enl | ever des objets de la liste |                                              |        |
|          | Nom court                                    | Nom                         |                                              |        |
|          | 🔲 UO - S                                     | CARNUMEO::Univ              | ersités d'Orléans::Architecture Applicative  | ::UO - |
|          | 🔲 UO - S                                     | CARNUMEO::Univ              | ersités d'Orléans::Architecture Applicative  | ::UO - |
|          | 🔲 UO - P                                     | CARNUMEO::Univ              | ersités d'Orléans::Architecture Applicative  | ::UO - |
|          | 🔲 UO - S                                     | CARNUMEO::Univ              | ersités d'Orléans::Architecture Applicative  | ::UO - |
|          |                                              | 0101111100 UL               | arcitás d'Orláspeu Architectura Applicativa  |        |
|          | 🔲 UO - S                                     | CARNUMEO::Univ              | ersites a Oriedris. Architecture Applicative | - 00   |

Puis dans la section inférieure « Objets à exporter » cliquer sur « Ajouter des objets à la liste » qui va faire apparaître une fenêtre de sélection :

|                                                             | Export Excel - Sélection | d'objets à exporter      |
|-------------------------------------------------------------|--------------------------|--------------------------|
|                                                             | Fichier d'export Excel:  | téférentiel Applications |
|                                                             | Feuilles Excel           |                          |
|                                                             | Feuille de calcul        | M                        |
|                                                             | Worksheet1               | A                        |
|                                                             |                          |                          |
| Chercher un objet                                           | -                        |                          |
| Chercher un objet                                           | ~ 🙂                      |                          |
| Options avancées Résultats                                  |                          |                          |
| Propriétés 🛞 Supprimer 🛛 💹 PDF 🛛 Excel 🔛 Rapport instantané |                          |                          |
|                                                             |                          | - P P 2                  |
|                                                             |                          |                          |
|                                                             |                          |                          |
|                                                             |                          | Pe+ Enlever des          |
|                                                             |                          |                          |
|                                                             |                          |                          |
|                                                             |                          |                          |
|                                                             |                          |                          |
|                                                             |                          |                          |
|                                                             |                          |                          |
|                                                             |                          |                          |
|                                                             |                          |                          |
| 4 4 Page 0 sur 0  >  >   2 0 -                              | Aucune donnée à affic    | her                      |
|                                                             | OK Annuler               |                          |
|                                                             |                          |                          |
|                                                             |                          |                          |

Le champ « Chercher un objet » permet de rechercher les applications souhaitées. Plusieurs options de recherches existent également via « Options avancées » et un clic sur la loupe permet de dérouler l'ensemble des applications existantes dans le référentiel.

Migration et modélisation de données applicatives vers HOPEX - V1.0 – Avril 2018 AMI 2016 CARNUMEO Une fois l'ensemble des applications sélectionnées, cliquer sur suivant. Un « fichier de rapport » est généré automatiquement. De format Excel, il est à la fois le résultat de la requête préalable et un fichier exploitable pour un futur import.

| A | A1 $\checkmark$ : $\times \checkmark f_x$ Application |                |                                                             |                  |  |  |  |  |
|---|-------------------------------------------------------|----------------|-------------------------------------------------------------|------------------|--|--|--|--|
|   | A                                                     | В              | С                                                           | D                |  |  |  |  |
| 1 | Application                                           | Nom court      | Code Application                                            | Date de création |  |  |  |  |
| 2 | B1EDB2562C14016F                                      | 00000004000063 | 55EF6704336F00B1                                            | 000000040000005  |  |  |  |  |
| 3 | oUa8e145Q1o4                                          | UO - S         | Système d'Information, Financier Analytique<br>et Comptable | 2017/11/21       |  |  |  |  |
| 4 | bVa8e145QDr4                                          | UO - S         | Interface Web Lot 1 Commandes Lot 2<br>Missions             | 2017/11/21       |  |  |  |  |
| 5 | iSa8e145Qjf4                                          | UO - F         | Offres d'emplois et de stages                               | 2017/11/21       |  |  |  |  |
| 6 | ySa8e145Qfw4                                          | UO - S         | Saisie et gestion des feuilles de temps des<br>chercheurs   | 2017/11/21       |  |  |  |  |
| 7 | ZUa8f145Qz05                                          | UO - S         | [Duplicate entry] Gestion de contenu                        | 2017/11/21       |  |  |  |  |
| 8 | NVa8f145QD45                                          | UO - S         | [Duplicate entry] Gestion de contenu                        | 2017/11/21       |  |  |  |  |

## II- Description des fichiers d'import / export HOPEX

L'alimentation et la modification du référentiel de données dans HOPEX peut s'effectuer de deux manières : manuellement, moins traçable et plus fastidieux, et automatiquement, à l'aide de fichiers Excel d'import / Export.

Générés via HOPEX, ils fonctionnent via un principe d'identifiants qui vont constituer la porte d'entrée dans l'outil. Ainsi chaque champ spécifique à un objet possède un code propre.

Exemple pour une application :

#### Application

B1EDB2562C14016F

Nom court

000000040000063

Numéro de version

55EF6704336F00C3

Type application

CAA7CFFC38AB0020

Exemple pour un acteur :

Acteur

B1EDB2562C140173

Nom court

000000040000063

Type d'acteur

94FC952831620001

Sur ces deux exemples on remarque la concordance sur la notion de « nom court »<sup>1</sup> alors que les deux types d'objets sont différents. A l'inverse le « type d'application » et le « type d'acteur » possèdent un identifiant distinct car ils répondent à une notion spécifique dans l'outil :

| 1                        |  |
|--------------------------|--|
| Type application         |  |
| CAA7CFFC38AB0020         |  |
| Progiciel                |  |
| Développement Spécifique |  |
| Middleware               |  |
| Système                  |  |
| Bureautique              |  |

| С                  |   |
|--------------------|---|
| Type d'acteur      |   |
| 94FC952831620001   |   |
| Responsable        | - |
| Département Public |   |
| Fournisseur        | 1 |
| Responsable        |   |
| Générique          |   |
| Institution        |   |
| Société            |   |
| Structure          |   |
| Fonction           |   |

Comme l'étape précédente le décrit

techniquement, c'est à l'utilisateur de paramétrer les champs qu'il souhaite extraire pour son fichier de référentiel. Il est ainsi possible de construire un fichier à part reprenant l'ensemble des identifiants HOPEX dans le cas où il serait nécessaire de construire des fichiers de référentiels spécifiques.

La génération du « fichier de rapport<sup>2</sup> » permet de mettre en évidence ce que l'utilisateur peut remplir et ce qui est fixe et non modifiable.

| A                  | В         | C                                    |                                           |
|--------------------|-----------|--------------------------------------|-------------------------------------------|
| 2 B1EDB2562C14016F | Nom court | Code Application<br>55EF6704336F00B1 | Commentaire<br>0000000040000029           |
| 3                  | AC        | ACI_                                 | Controle interne comptable                |
| 4                  | AC        | ADI_                                 | Système de gestion des ordinateurs e      |
| 5                  | AD        | ADE_                                 | Gestion d'agenda en ligne                 |
| 6                  | AD        | ADH_                                 | Paiement des heures complémentaire        |
| 7                  | AD        | ADO_                                 | Logiciel de conférence Web et de réur     |
| 8                  | AG        | AGI                                  | Productions d'indicateurs statistiques    |
| 9                  | AL        | ALF                                  | Mise en relation des entreprises et de:   |
| 10                 | AN        | ASP                                  | Solution Antispam                         |
| 11                 | AN        | ATV                                  | Protection antivirale des serveurs et de  |
| 12                 | AP        | APB                                  | Admission PostBac                         |
| 13                 | AP        | APO                                  | Gestion des formations et des étudian     |
| 14                 | AP        | ALD                                  | Création et gestion des adresses mail     |
| 15                 | AT        | ATC                                  | Outil de contrôle de l'état de la carte n |
| 16                 | AT        | ATR                                  | Site dédié à la saisie des volumes de     |
| 17                 | BA        | BCK                                  | Sauvegarde/Restauration de données        |
| 18                 | BA        | BDD                                  | Bases de données                          |

<sup>&</sup>lt;sup>1</sup> La notion de « nom court » dans HOPEX désigne le nom usuel de l'objet à l'inverse du « nom » qui décrit l'ensemble du chemin

<sup>&</sup>lt;sup>2</sup> Le « fichier de rapport » dans HOPEX désigne le fichier généré automatiquement lorsqu'un export/import est effectué. Il contient les résultats de la requête ainsi que la structure du fichier.

Les zones grisées concernent ce qui est généré par HOPEX, c'est lui qui va attribuer à chaque application l'identifiant, d'où la nécessité de ne pas remplir cette colonne.

#### III - Importer un fichier Excel

Comme expliqué auparavant, la conception du fichier d'import va se faire à l'aide de l'outil d'export qui va permettre de décliner les attributs que l'on souhaite décrire.

Afin de remplir et décrire au mieux son fichier d'export Hopex, il est recommandé de construire son fichier référentiel de base de la même manière. Si l'on prend l'exemple d'un fichier CSV issu de WinDesign, il va falloir organiser et répartir les colonnes de descriptions dans la même disposition que le futur fichier HOPEX (ou disposer d'un mécanisme de script).

Ex:

Fichier CSV <u>WinDesign</u>

| 2 | A                   | В       | C                                                 | D                              |
|---|---------------------|---------|---------------------------------------------------|--------------------------------|
| 1 | NOM.Bloc applicatif | Préfixe | LIBELLE.Bloc applicatif                           | NOM_STEREOTYPE.Bloc applicatif |
| 2 | AL                  | ALF_    | Mise en relation des entreprises et des étudiants | Progiciel                      |
| 3 | AD                  | ADE_    | Gestion d'agenda en ligne                         | Progiciel                      |
| 4 | AD                  | ADH_    | Paiement des heures complémentaires               | Progiciel                      |

L'identifiant se trouve ici dans la première ligne horizontale (1), c'est lui qui constitue le point de contact avec le logiciel.

Fichier CSV <u>Hopex</u>

| 1 | Application      | Nom court       | Préfixe          | Commentaire                                 | Type application |  |
|---|------------------|-----------------|------------------|---------------------------------------------|------------------|--|
| 2 | B1EDB2562C14016F | 000000040000063 | B1EDB24E2C140137 | 000000040000029                             | CAA7CFFC38AB0020 |  |
| 3 | wH56o0JgPbO8     | UT - Al         | ALF_             | Mise en relation des entreprises            | et d Progiciel   |  |
| 4 | nH56Z5JgPra8     | UT - AI         | ADE_             | Gestion d'agenda en ligne                   | Progiciel        |  |
| 5 | hG56cklgPvi7     | UT - AI         | ADH_             | Paiement des heures complémentair Progiciel |                  |  |

Dans HOPEX l'identifiant est une suite de chiffres et de lettres dans la première colonne, chaque objet et information est lié par cet identifiant dans le logiciel.

La démarche ici est donc de faire concorder la disposition des colonnes de manière similaire afin de copier-coller les données directement d'un fichier à l'autre.

#### IV - Import dans HOPEX

On trouve le menu « Import » dans « Menu Principal » en haut à droite de l'écran :

- 1. Cliquer sur « Import »
- 2. Sélectionner « Excel »

Un menu de sélection de fichier s'ouvre, il faut aller chercher le fichier d'import Excel préalablement conçu.

| Import Excel -     | Sélection du f         | ichier d'import                           |               | $\times$ |
|--------------------|------------------------|-------------------------------------------|---------------|----------|
| Cet outil permet   | t l'import des         | données dans Mega                         |               |          |
| La langue courant  | te est: Fran           | ais                                       |               |          |
| Le format de date  | est: yyyy              | 'mm/dd                                    |               |          |
| Fichier d'import E | xcel:                  |                                           |               |          |
| Options            | ans la librairie p     | ar défaut                                 |               |          |
| Fichi              | Fichier d'import Excel |                                           |               |          |
| Fich               | hier d'import          | C:\fakepath\Import Applications INSA.xlsx | Parcourir     |          |
| - Lin              |                        | Taille maximale autorisée (en Mo) : 30    |               |          |
|                    |                        |                                           | Upload Cancel |          |
|                    |                        |                                           |               |          |

Cliquer sur « Upload »

Le fichier s'importe dans le référentiel et génère le fichier de rapport

Si des erreurs se révèlent, le fichier de rapport va mettre en évidence via des colonnes rouges ce qui n'a pas fonctionné.

#### V - Relier deux types d'objets complémentaires

Dans le cas où différents objets doivent être reliés (un acteur à une application par exemple) il est nécessaire de suivre la procédure suivante :

Importer préalablement les deux objets de manière distincte de sorte qu'ils soient présents dans le référentiel.

Concevoir un nouveau fichier d'import spécifique dans lequel les deux colonnes d'objets et leurs identifiants vont pouvoir être reliés (mécanisme de clé étrangère) :

| 4  | A                | В               | C                | D              | E                      | F                         |
|----|------------------|-----------------|------------------|----------------|------------------------|---------------------------|
| 1  | Application      | Nom court       | Acteur           | Nom court      | AMUE - Référent Métier | AMUE - Référent Technique |
| 2  | B1EDB2562C14016F | 000000040000063 | B1EDB2562C140173 | 00000004000063 | 9A4AA13F543716A2       | 9A4AA140543716B4          |
| 3  | laYqdmk4Qr2Y     | INSA - Act      | T3dck7S1QXHh     |                | Non                    | Oui                       |
| 4  | ebYqdmk4QTsX     | INSA - Ant      | k0dck7S1QbMh     |                | Non                    | Oui                       |
| 5  | hcYqdmk4QfwX     | INSA - Arc      | k0dck7S1QbMh     |                | Non                    | Oui                       |
| 6  | tdYqdmk4QP)X     | INSA - Aut      | T3dck7S1QXHh     |                | Non                    | Oui                       |
| 7  | faYqemk4QLIY     | INSA - CA       | T3dck7S1QXHh     |                | Non                    | Oui                       |
| 8  | waYqemk4QLZY     | INSA - CA       | k0dck7S1QbMh     |                | Non                    | Oui                       |
| 9  | KbYqemk4Q1LY     | INSA - Cas      | 53dcl7S1Qvlh     |                | Non                    | Oui                       |
| 10 | NbYgemk4QH5Y     | INSA - Cer      | k0dck7S1QbMh     |                | Non                    | Oui                       |
| 11 | AcYgemk4QPOY     | INSA - cos      |                  |                |                        |                           |
| 12 | DcYqemk4Qf8Y     | INSA - DN       | k0dck7S1QbMh     |                | Non                    | Oui                       |
| 13 | jcYqemk4QbQY     | INSA - Dru      | k0dck7S1QbMh     |                | Non                    | Oui                       |
| 14 | LdYgemk4Q9DY     | INSA - ED       | Lc9CZs53Qf47     |                | Non                    | Oui                       |

Dans le cas où un même objet va en intégrer plusieurs autres (plusieurs responsables pour une même application par exemple) il convient de procéder à un dédoublement de l'objet principal afin que l'outil intègre l'ensemble des informations.

#### Ex application ADE :

|   | A                | В               | С                | D              | E                      | F                         |
|---|------------------|-----------------|------------------|----------------|------------------------|---------------------------|
| 1 | Application      | Nom court       | Acteur           | Nom court      | AMUE - Référent Métier | AMUE - Référent Technique |
| 2 | B1EDB2562C14016F | 000000040000063 | B1EDB2562C140173 | 00000004000063 | 9A4AA13F543716A2       | 9A4AA140543716B4          |
| 3 | 2Ta8a145Qnx2     | UO - ADE        | AomvLwl2Qn85     | ł              | Non                    | Oui                       |
| 4 | 2Ta8a145Qnx2     | UO - ADE        | JnmvLwl2QHL5     | 1              | Non                    | Oui                       |
| 5 | 2Ta8a145Qnx2     | UO - ADE        | UnmvPwI2QH57     | /              | Oui                    | Non                       |

L'application compte ici deux responsables techniques ainsi qu'un responsable fonctionnel. Dans le cas où un responsable remplit les deux fonctions il n'est pas nécessaire de créer deux lignes mais de renseigner « Oui » dans les deux champs préalables.